## MANUAL PARA CAPTURA DE EXÁMENES EXTRAORDINARIO

- 1. Ingresa a Self-Service
- 2. Selecciona las materias en la sección de **EXTRAORDINARIO**
- 3. Ingresa a la opción de CALIFICACIÓN DE ACTIVIDADES
- 4. En ver Calificaciones de la Actividad Especificada seleccionar:
  - Extraordinario
  - Se desplegará la lista de alumnos en esta situación

| cione Otro Curso                | Calificaciones de Actividades                                                                                                    |
|---------------------------------|----------------------------------------------------------------------------------------------------|
| ciones de Curso 🛛 🛛             | Curso: 2019/20191S/Extraordinario - 621P/Clase/A36A                                                                                                    |
| sta de Clase                    | Taller de Desarrollo Empresarial                                                                                                    |
| sta de Espera                   | Acosta, Francisco Alberto                                                                                                    |
| tividades                       | JUEVES 07:00 p. m 08:55 p. m., UPSLP/Unidad Académica de Estudiantes 1/A7<br>VIERNES 08:00 p. m 08:55 p. m., UPSLP/Unidad Académica de Estudiantes 1/A7 |
| uivalencias de<br>Ilificaciones | Tradicional                                                                                                    |
| igina de Inicio de Curso        | Consultar Todas las Calificaciones de Actividad del Alumno                                                                                              |
| lificaciones de<br>tividades    | Consultar Todas las Calificaciones de Actividad del Alumno (Vista de Ficha)                                                                             |
| alificaciones Totales           |                                                                                                    |
| fracciones                      |                                                                                                    |
| istencia                        | Ver Calificaciones de la Actividad Específicada                                                                                                    |
| ociones 🔼                       | Extraordinario                                                                                                    |
| Seleccionar Vista               |                                                                                                    |
| Descargar                       | Ver Calificaciones del Alumno Especificado                                                                                                    |
|                                 | <ul> <li>Carrillo, Miguel Ángel</li> <li>Rodríguez, Sebastián</li> <li>Torres, Guadalupe Montserrat</li> </ul>                                          |

5. Captura la calificación en la columna de puntos obtenidos y guarda doble vez para que los puntos se reflejen en la columna de calificación.

6. Para enviar las calificaciones selecciona la sección de Calificaciones Totales:

- Da click en el botón Enviar Período Parcial
- Da click en el botón Enviar Período Final

| ccione Otro Curso                        | Calificacione   | es de Actividades                     |                           |                          |                             |              |              |                       |
|------------------------------------------|-----------------|---------------------------------------|---------------------------|--------------------------|-----------------------------|--------------|--------------|-----------------------|
| es de Curso 🛛 🗖                          | Curso: 2019/2   | 201915/Extraordinario - 621P/Clase//  | 364                       |                          |                             |              |              |                       |
| Clase                                    | Taller de Desar | rrollo Empresarial                    |                           |                          |                             |              |              |                       |
| spera                                    | Acosta, Francis | sco Alberto                           |                           |                          |                             |              |              |                       |
| s                                        | JUEVES 07:00    | p. m 08:55 p. m., UPSLP/Unidad A      | cadémica de Estudiante    | s 1/A7                   |                             |              |              |                       |
| ncias de<br>ones                         | Tradicional     | le Departamento estableció una        | fecha límite para in      | gresar las calificacione | es de esta actividad d      | el curso.    |              |                       |
| e Inicio de Curso                        | •               |                                       |                           | <b>y</b>                 |                             |              |              |                       |
| iones de<br>des                          | Extraord        | dinario                               |                           |                          |                             |              |              |                       |
| nes Totales                              | Examen Ext      | raordinario                           |                           |                          |                             |              |              |                       |
| ies                                      | Fecha Límite: : | 10/06/2019   Total de Puntos: 10  Lír | nite de Calificación:10/0 | 6/2019                   |                             |              |              |                       |
| 3                                        |                 | Nombre                                | ID                        | Enviado                  | Puntos Pur<br>Obtenidos Pos | tos<br>ibles | Calificación | Calificación Recibida |
|                                          |                 | Carrillo, Miguel Ángel                | 000-16-0643               |                          | 8 / 10                      | 0.00%        |              | 05/06/2019            |
| onar Vista                               |                 | Rodríguez, Sebastián                  | 000-16-0476               |                          | 8 / 10                      | 0.00%        |              | 05/06/2019 12         |
| Correo                                   |                 | Torres, Guadalupe Montserrat          | 000-16-1133               |                          | 8 / 10                      | 0.00%        |              | 05/06/2019 12         |
| rgar                                     |                 |                                       |                           |                          |                             |              |              |                       |
| 16 C 1 C 1 C 1 C 1 C 1 C 1 C 1 C 1 C 1 C |                 |                                       |                           | Gu                       | uardar                      |              |              |                       |

| Lista de Clase                     | laller de Desarro | llo Empresarial                                                                |                                                                |                                                                                                    |                        |                                                                                |
|------------------------------------|-------------------|--------------------------------------------------------------------------------|----------------------------------------------------------------|----------------------------------------------------------------------------------------------------|------------------------|--------------------------------------------------------------------------------|
| Lista de Espera                    | Acosta, Francisco | Alberto                                                                        | odómico do Estudi                                              | instac 1/AZ                                                                                                    |                        |                                                                                |
| Actividades                        | VIERNES 08:00 p   | o. m 08:55 p. m., UPSLP/Unidad Ac                                              | cadémica de Estud                                              | diantes 1/A7                                                                                                    |                        |                                                                                |
| Equivalencias de<br>Calificaciones | Tradicional       |                                                                                |                                                                |                                                                                                    |                        |                                                                                |
| Página de Inicio de Curso          | 0 No puede hac    | er cambios a Mis Calificaciones                                                | s, debido a que s                                              | su Jefe de Departamento ya ha aplicado l                                                                               | as calificaciones calc | uladas de los alumnos. Ver Detalles                                            |
| Calificaciones de<br>Actividades   |                   |                                                                                |                                                                |                                                                                                    |                        |                                                                                |
| Calificaciones Totales             |                   |                                                                                | (                                                              | Periodo Parcial                                                                                                    |                        | Periodo Final                                                                  |
| Infracciones                       |                   | Nombre                                                                         | Tipo de<br>Crédito                                             | Calificación Mi<br>Calculada CalificaciónCalificación Real                                                             | Calificación           | Calificación Mi Calificación                                                   |
| •                                  |                   |                                                                                | cicuito                                                        | curediada curreación curreación real                                                                                   | Proyectada             | Calculada Calificaciónkeai                                                     |
| Asistencia                         |                   | Carrillo, Miguel Ángel                                                         | Crédito<br>General                                             | 0.00 (0.00) 0.00                                                                                                    | 100.00 (10.0)          | 100.00 (10.0) 10.0                                                             |
| Asistencia Opciones                |                   | Carrillo, Miguel Ángel<br>Rodríguez, Sebastián                                 | Crédito<br>General<br>Crédito<br>General                       | 0.00         (0.00)         0.00           0.00         (0.00)         0.00                                            | 100.00 (10.0)          | Calculada         Calmicacionical           100.00         (10.0)         10.0 |
| Asistencia Opciones                |                   | Carrillo, Miguel Ángel<br>Rodríguez, Sebastián<br>Torres, Guadalupe Montserrat | Crédito<br>General<br>Crédito<br>General<br>Crédito<br>General | 0.00         (0.00)         0.00           0.00         (0.00)         0.00           0.00         (0.00)         0.00 | 100.00 (10.0)          | Calculada         Calmicacionical           100.00         (10.0)         10.0 |